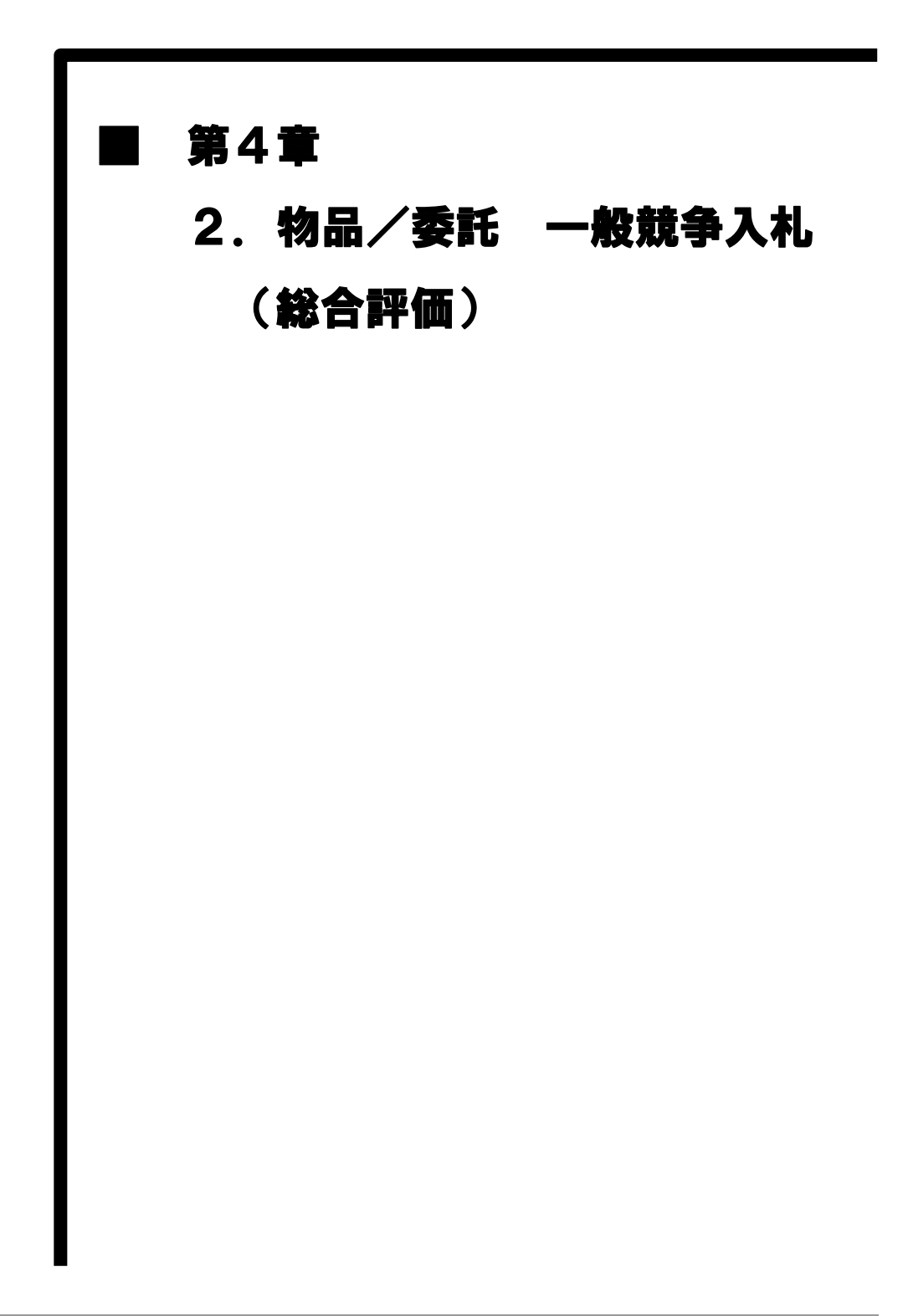

# MEMO

物品/委託 一般競争入札(総合評価)
 物品/委託 一般競争入札(総合評価)の処理フロー

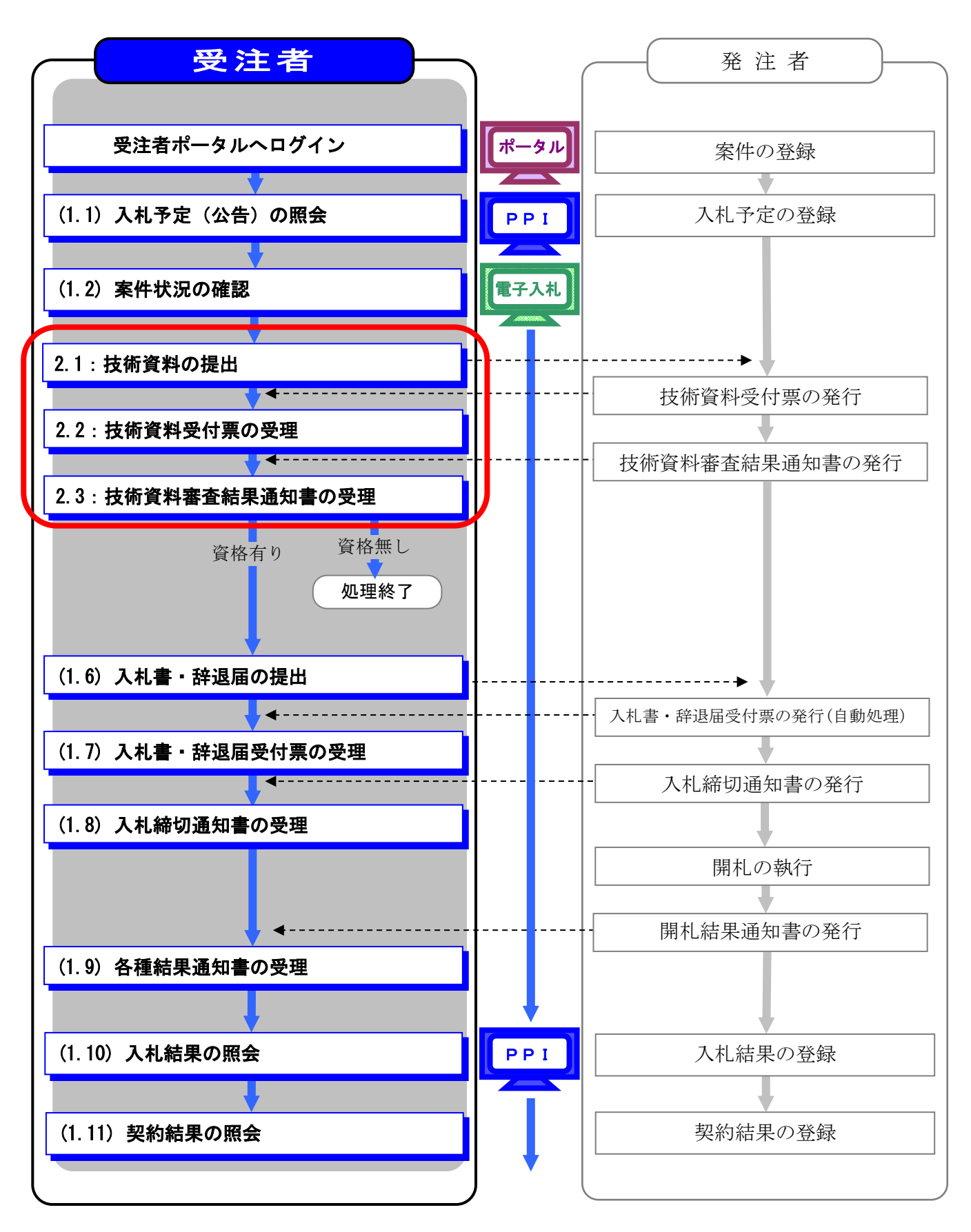

### 物品/委託 一般競争入札(総合評価)の補足説明事項

- ① この章では「第4章 1. 物品/委託 一般競争入札 (WTO 含む事前審査型)」と差異 がある部分のみ説明します。
- ② 参加したい案件の情報を検索する手順は「第1章 共通事項 1.2 共通事項」を 参照してください。

### 2.1 技術資料の提出

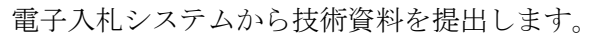

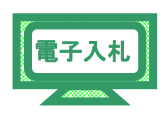

- (1) 《調達案件一覧》画面を表示します。
  - ※《調達案件一覧》画面の表示手順は、「第4章 01 1.2 案件状況の確認」の(1)~(8)の 手順を参考にしてください。

入札に参加する調達案件の《参加申請書/技術資料》にある【提出】 ボタン クリックします。

| JACIC/SCOPE<br>電子入札コアシステム |    |      |                  |                                         | 2021年                   | 06月22日      | 10時09分                                |        |            | CALSIEC    | 電子入札シス   | 74.          |                | Ø    |
|---------------------------|----|------|------------------|-----------------------------------------|-------------------------|-------------|---------------------------------------|--------|------------|------------|----------|--------------|----------------|------|
| Ver. 6.0                  |    |      |                  | 電子入札シス                                  | ŦΑ                      |             |                                       |        |            |            |          |              | へルプ            |      |
| ○ 調達案件一覧                  |    |      |                  |                                         |                         | 調           | 達案件·                                  | →覧     |            |            | ICカ      | ード有効期限       | 平成23年3         | 月20日 |
| ○ 登録者情報                   |    |      |                  |                                         |                         |             | 調達案件検                                 | 索      |            |            |          |              |                |      |
|                           |    |      | <b>%</b> ł       | 後素時の注意事項<br>・「入札執行部署」<br>・指名通知等、通知      | e必ず選択してくださ<br>メールを受領した場 | い<br>合は、メール | レの「調達案件                               | 牛番号」を「 | 調達案件番      | 号」欄にコピ     | ーして検索し   | てください        |                |      |
|                           |    | 調達3  | \$ 件番号           |                                         |                         | 31          | 這案件名称                                 | 事務     | 用机サイズ大     | 002        |          |              |                |      |
|                           |    | 2.0- |                  | <ul> <li>         案件番号の     </li> </ul> | みの場合はチェック               | してください      | 1 1 1 1 1 1 1 1 1 1 1 1 1 1 1 1 1 1 1 | 47     |            | 1.36       |          |              |                |      |
|                           |    | 調達の  | 510、<br>医分       | ▲C<br>全て V                              | ¥                       | a<br>I      | 1達種目                                  | 全て     | ~          |            | -        |              |                |      |
|                           |    | 入机制  | A行部署             | 総務部                                     | ,                       |             |                                       |        |            |            |          |              |                |      |
|                           |    | 八九5  | ETHERNERS<br>BRA |                                         | [                       | ~           |                                       |        |            |            |          |              |                |      |
|                           |    | 表示   | +数               | 10 V                                    |                         |             |                                       |        |            |            |          | 表示<br>全案     | 案件 1-1<br>件数 1 |      |
|                           |    | 案件有  | <b>長示順序</b>      | 案件番号                                    | <u> </u>                | ○昇頃<br>⑧隣頃  |                                       |        |            |            | (        | 検索           | 1 🕑            |      |
|                           | No | wто  | 13               | 速案件名称                                   | 進捗状況                    | 参加申請書       | ■<br>入礼書/<br>見積書                      | 辞退周    | 事後審査<br>資料 | 通知書        | 状況確認     | 発注者<br>アナウンス | 提出資料           | 摘要   |
|                           | 1  |      | 事務用机+            | <del>サイズ大002</del>                      | 案件登録済み                  | 福出          |                                       |        |            |            |          |              |                |      |
|                           |    |      |                  |                                         |                         |             |                                       |        |            | Section of | 表示案件 1-1 |              |                |      |
|                           |    |      |                  |                                         |                         |             |                                       |        |            |            |          | 全案           | 件数 1           |      |
|                           |    |      |                  |                                         |                         |             |                                       |        |            |            |          |              |                |      |
|                           |    |      |                  |                                         |                         |             |                                       |        |            |            |          |              |                |      |

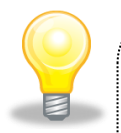

## ワンポイント

 《参加申請書/技術資料》の提出が可能な場合は、【提出】ボタンが 表示されています。
 提出前の場合は、【受付前】ボタンが表示されます。
 提出済の場合は、【提出済】ボタンが表示されます (2)《技術資料提出》画面が表示されます。

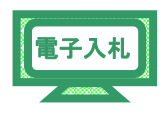

※連絡先には「利用者登録」であらかじめ登録済みの情報が表示されています。 連絡先等を変更したい場合には、修正してください。

| JACIC/SCOPE<br>電子入札コアシステム<br>Electronic Bidding Core System        |                                      | 2018年12月14日 14時54分                                                                                                    | <b>CALS/EC</b> 電子入札システム                                            | Ø           |
|--------------------------------------------------------------------|--------------------------------------|----------------------------------------------------------------------------------------------------|--------------------------------------------------------------------|-------------|
| Ver. 5,3                                                           | 電子入札シス                               | 7 <b>4</b>                                                                                                    |                                                                    | ヘルプ         |
| <ul> <li>         ・ 調達案件一覧         ・         ・         ・</li></ul> |                                      | 技術資料提出                                                                                                    |                                                                    |             |
|                                                                    | 十葉県<br>知事<br>契約官太郎様                  |                                                                                                    | 企業D: 120000140<br>企業名称: テスト業者の<br>代表者氏名: テスト 氏名                    | 958900<br>1 |
|                                                                    |                                      | 下記の調達案件について、技術資料を提出                                                                                                    | 出します。                                                              |             |
|                                                                    | 調達案件番号:<br>調達案件名称:<br>入札方式:<br>技術資料: | 12000000101010104502018007512<br>事務用机サイズ大〇〇2<br>一般競争入札・総合評価                                                                                                   | de 877                                                             |             |
|                                                                    | 120120011                            | 添付資料追加 削除                                                                                                    | <b>2</b>                                                           |             |
|                                                                    |                                      | ※ 茶村可能なファイルの種類は、以下の通<br>Word(doc.docx)、Excelfxis,xit.xits.xit.xx<br>Adobe PDF(pdf)、テキスト(ctc.csv.xm)、!<br>画像ファイル(pb) pecceit preshmp.ti)、圧<br>圧縮ファイル(pd) 時間です。 | りです。<br>sm), PawerPoin(ppt,ptx)<br>リッチテキスト(nt)<br>縮ファイル(zp)<br>さな、 |             |
|                                                                    | <連絡先>                                |                                                                                                    |                                                                    |             |
|                                                                    | 連絡先氏名:                               | 利用部署氏名01                                                                                                    |                                                                    |             |
|                                                                    | 連絡先電話番号:                             | 043-441-9999                                                                                                    |                                                                    |             |
|                                                                    | 連絡先FAX番号:                            | 043-441-9999                                                                                                    |                                                                    |             |
|                                                                    | 連絡先メールアドレス:                          | riyobusyo@test.com                                                                                                    |                                                                    |             |
|                                                                    |                                      | 提出内容確認 戻る                                                                                                    |                                                                    |             |

(3)入札公告で案件に資料の提出が必要な場合は、提出方法を確認してください。 ファイルを添付する場合は、あらかじめ様式をダウンロードした上で、 必要事項を入力してファイルを保存しておきます。

| 1.11 |  |
|------|--|
|      |  |
|      |  |

添付資料を追加する場合は、【参照】ボタンをクリックします。

| JACIC/SCOPE<br>電子入札コアシステム      |                                       |                                                                                                    | CALS/EC 電子入札システム                                                                            | Ø            |
|--------------------------------|---------------------------------------|----------------------------------------------------------------------------------------------------|---------------------------------------------------------------------------------------------|--------------|
| Electronic Bidding Core System | ····································· | 2018年12月14日 14時56万                                                                                                    |                                                                                             | - H =        |
| Ver.0,0                        | 電手入化ジス                                | FA                                                                                                    |                                                                                             | ~16 7        |
| ○ 調達案件一覧                       |                                       | 技術資料提出                                                                                                    |                                                                                             |              |
| ○ 登録者情報                        | 千葉県<br>知事<br>契約官 大郎 様                 |                                                                                                    | 企業D: 1200000140<br>企業名称: テスト業者C<br>仕表者氏名: テスト 氏名                                            | 958900<br>)1 |
|                                |                                       |                                                                                                    |                                                                                             |              |
|                                |                                       | 下記の調達案件について、技術資料を                                                                                                    | 提出します。                                                                                      |              |
|                                | 調違案件番号:<br>調遣案件名称:<br>入礼方式:<br>技術資料:  | 1200000010101014502018007512<br>事務用机サイズ大〇〇2<br>一般競争入礼・総合評価<br>添付資料違加 削除<br>※ 添付可能なファイルの種類は、以下の<br>Word(doc.doc.)、Excefx.ts.ks.ks.ks<br>Addbe PDF(のは)、テキスト(xc.ss.van<br>面像ファイル(sc.pex.et) areabmp.til)<br>上額ファイルはなられした。<br>上額ファイルはなたにss.van<br>面像ファイルはないたいます。<br>第 パスワード付きファイルはなたれ、ない | Step 1<br>愛照<br>Di通りです。<br>xxism, PowerPoin(potaptx)<br>リッチティスト(rd)<br>圧縮ファイル(zp)<br>でてたさい。 |              |
|                                | 連絡先氏名:                                | 利用部署氏名01                                                                                                    |                                                                                             |              |
|                                | 連絡先電話番号:                              | 043-441-9999                                                                                                    | -                                                                                           |              |
|                                | 連絡先FAX番号:                             | 043-441-9999                                                                                                    |                                                                                             |              |
|                                | 連絡先メールアドレス:                           | riyobusyo@test.com                                                                                                    |                                                                                             |              |
|                                |                                       | 提出内容確認 戻る                                                                                                    |                                                                                             |              |

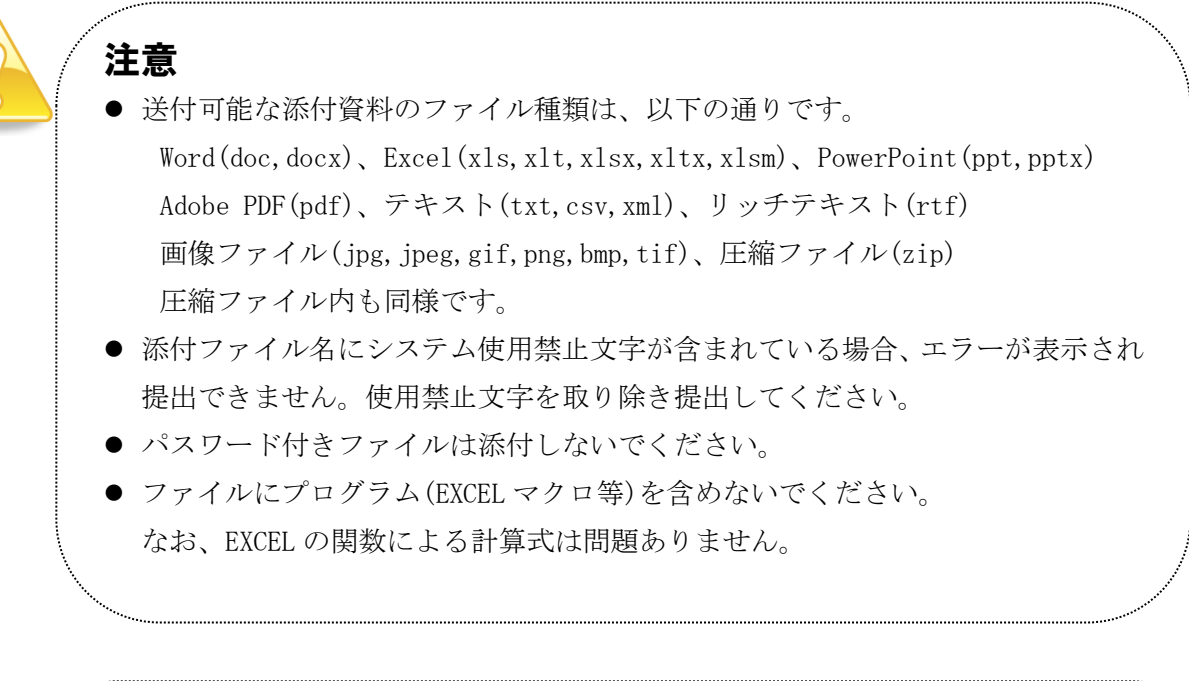

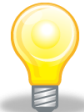

## ワンポイント

- 添付するファイルに関しては各団体のホームページから様式をダウンロード してください。
- 添付できるファイルは1個のみです。繰り返しファイルの追加を行なった場合は、
   最後に追加したファイルが添付されます。
- 添付ファイルの最大容量は 3MB までです。

| Step 2 | 《ファイルの選択》ダイアログボックスが表示されます。    |
|--------|-------------------------------|
|        | 《ファイルの場所》の[▼]ボタンをクリックし、       |
|        | 添付するファイルを保存してあるフォルダの場所を選択します。 |
| Step 3 | 添付するファイルを保存してあるフォルダをダブルクリックし、 |
|        | 添付するファイルをクリックして選択します。         |
| Step 4 | 【開く】ボタンをクリックします。              |

? 🗙 ファイルの選択 ファイルの場所の Step 3 型 VE添付.txt 平 米円が月.oxt Step 2 💽 + 🗈 💣 📰• 最近使ったファイル 型技術資料.txt ■ 開現尹梦加東哈唯認。 ■内訳添付.txt デスクトップ マイドキュメント D マイコンピュータ Step 4 マイネットワーク 開((\_) ファイル名(N): F -ファイルの種類(工): すべてのファイル (\*.\*) キャンセル -

Step 5

《技術資料提出》画面に戻ります。

【参照】ボタンの左側に、選択したファイルの場所が表示されていることを 確認します。

Step 6

| 【添付資料追加】 | ボタンをク | リック | します。 |
|----------|-------|-----|------|
|----------|-------|-----|------|

| R子入札コアシステム<br>Electronic Bidding Core System |                                                  | 2018年12月14日 15時                                                                                                    | 05分                                                                      | CALS/EC 電子入札システム                                  |                    |
|----------------------------------------------|--------------------------------------------------|----------------------------------------------------------------------------------------------------|--------------------------------------------------------------------------|---------------------------------------------------|--------------------|
| Ver. 5,3                                     | 電子入札システム                                         |                                                                                                    |                                                                          |                                                   | へルプ                |
| ♡ 調達案件一覧                                     |                                                  | 技術資料                                                                                                    | 提出                                                                       |                                                   |                    |
| O 登録者情報                                      | 千葉県<br>知事<br>契約官 太郎 様                            |                                                                                                    |                                                                          | 企業D: 120000014<br>企業名称: テスト業者<br>代表者氏名: テスト 氏者    | 0958900<br>01<br>3 |
|                                              | Tã                                               | 2の調達案件について、技                                                                                                    | 術資料を提出します                                                                | t.                                                |                    |
|                                              | Step 5                                           | 10 <b>mの101m10m0m50m20m910</b> 7<br>利机サイズ大〇〇2                                                                           |                                                                          | <b>.</b>                                          |                    |
|                                              | Step 6                                           | また。<br>業添付ファイル<br>技術資料                                                                                                  | txt                                                                      | 参照                                                |                    |
|                                              | 香                                                | 村資料追加 ) 創除                                                                                                    |                                                                          |                                                   |                    |
|                                              | <br>*****<br> <br> <br> <br> <br> <br> <br> <br> | 付可能なファイルの種類<br>md(doc.docx)、Excel(xls;<br>lobe PDF(pdt)、テキスト(<br>像ファイル(ips,jpes,eif,pn<br>緒ファイル内も同様です。<br>コローに仕様でつっします。 | は、以下の通りです<br>dt.xlsx.xltx.xlsm)、F<br>kxt.csv.xml)、リッチ<br>g.bmp.tif)、圧縮ファ | 。<br>'owerPoint(ppt.pptx)<br>テキスト(rtt)<br>イル(zip) |                    |
|                                              | 《連絡先》                                            |                                                                                                    | TIONALI UNICE                                                            | •                                                 |                    |
|                                              | 連絡先氏名:利用                                         | 部署氏名01                                                                                                    |                                                                          |                                                   |                    |
|                                              | 連絡先電話番号: 043-4                                   | 441-9999                                                                                                    |                                                                          |                                                   |                    |
|                                              | 連絡先FAX番号: 043-4                                  | 441-9999                                                                                                    |                                                                          |                                                   |                    |
|                                              | 連絡先メールアドレス:riyobu                                | usya@test.com                                                                                                    |                                                                          |                                                   |                    |
|                                              |                                                  | 提出内容確認                                                                                                    | 戻る                                                                       |                                                   |                    |

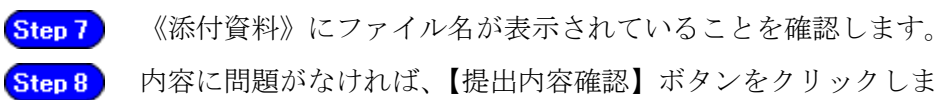

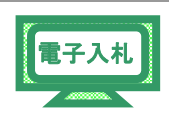

内容に問題がなければ、【提出内容確認】ボタンをクリックします。

| ACIC/SCOPE<br>電子入札コアシステム<br>Electronic Stating Core System |          | 2021年06月22日 10時59分                                                                                                    | CALS/EC 電子入札システム                             | (   |
|------------------------------------------------------------|----------|----------------------------------------------------------------------------------------------------|----------------------------------------------|-----|
| Ver. 6.0                                                   | 電子入机     | 9374 <u>-</u>                                                                                                    |                                              | 167 |
| ◎ 詞達案件一覧                                                   |          | 技術資料提出                                                                                                    |                                              |     |
| 2. 杂级资格级                                                   | 千葉県      |                                                                                                    | 企業ID - 1200000141263100                      |     |
| AT MERIAN 2                                                | 知事       |                                                                                                    | 企業名称: テスト業者01                                |     |
|                                                            | 契約官 太郎 様 |                                                                                                    | 代表者氏名:テスト業者01 代表                             | 者氏名 |
|                                                            |          | 下記の調達案件について、技術資料を扱                                                                                                    | と出します。                                       |     |
|                                                            | 調速来      | 【件番号:12000000101010104502022000004                                                                                                    |                                              |     |
|                                                            | 調達業      | (件名称:事務用机サイズ大〇〇2)                                                                                                    |                                              |     |
|                                                            | ,        | .札方式:一般競争入札·総合評価                                                                                                    |                                              |     |
|                                                            | 13       | (約見料: C:#十葉源付フア1ル#技術資料.txt                                                                                                    | 一                                            |     |
|                                                            |          | 添付資料追加 ) 削除 )                                                                                                    |                                              |     |
|                                                            | Sten     |                                                                                                    |                                              |     |
|                                                            | Otep     | C:X千葉添付ファイル¥技術資料.txt                                                                                                    |                                              |     |
|                                                            |          | ※ 添付可能なファイルの種類は、以下の通りで                                                                                                    | r.                                           |     |
|                                                            |          | Word(doc,docx), Excel(xis,xit,xisx,xitx,xism),                                                                                                    | PowerPoint(ppt,pptx)                         |     |
|                                                            |          | 画像ファイル(jpg,jpg,gif,png,bmp,tif)、圧縮フ                                                                                                    | アイスト(rti)<br>アイル(zip)                        |     |
|                                                            |          | 圧縮ファイル内も同様です。<br>※ パスワードはきファイルは承付したいアください                                                                                                    | <ul> <li>International statements</li> </ul> |     |
|                                                            | <連絡先>    |                                                                                                    |                                              |     |
|                                                            | 連約       | 先氏名: テスト業者01 利用部署情報氏名                                                                                                    |                                              |     |
|                                                            | 連絡先輩     | 話番号: 043-441-5553                                                                                                    |                                              |     |
|                                                            | 連絡先F     | AX番号: 043-221-4564                                                                                                    |                                              |     |
|                                                            | 連絡先メール   | 7FLA: rivoubusvo@test.co.ip                                                                                                    |                                              |     |
|                                                            |          |                                                                                                    |                                              |     |
|                                                            |          | Step 8                                                                                                    |                                              |     |
|                                                            |          | 提出内容確認 戻る                                                                                                    |                                              |     |
|                                                            |          | a fair a second second s |                                              |     |
|                                                            |          |                                                                                                    |                                              |     |

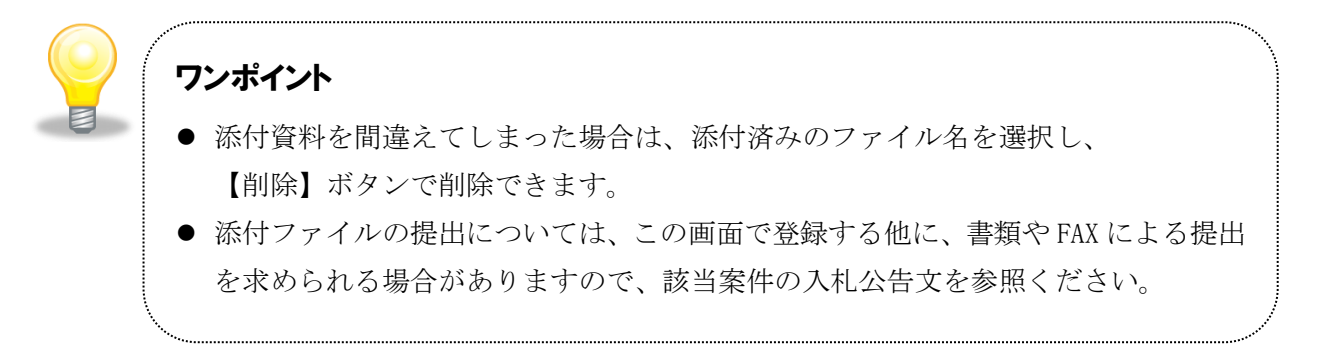

(4) 《技術資料提出内容確認》画面が表示されます。

内容を確認し、問題がなければ【提出】ボタンをクリックします。

※内容に間違いがある場合には、【戻る】ボタンをクリックして修正を行います。

| JACIC/SCOPE<br>電子入札コアシステム<br>Electronic Bidding Core System |                       | CALS/EC 電子入札システム                                                      | Ø     |
|-------------------------------------------------------------|-----------------------|-----------------------------------------------------------------------|-------|
| Ver. 5.0                                                    | 電子入札システム              | ヘルプ                                                                   | お聞い合せ |
| ○ 調達案件一覧                                                    | 技術資料提供                | 出内容確認                                                                 |       |
| 2 登録者情報                                                     | 千葉県<br>知事<br>担当官 太郎 補 | 企業ID: 1200000117025600<br>企業名称: 物品〇〇1テスト業者(株)<br>代表者氏名: 物品〇〇1テスト業者代表者 |       |
|                                                             | 下記の調達案件について、          | 技術資料を提出します。                                                           |       |
|                                                             |                       |                                                                       |       |
|                                                             | <u></u>               |                                                                       |       |

(5)「技術資料」が発注者に提出されると、《技術資料送信完了》画面が表示されます。 【調達案件一覧】ボタンをクリックします。

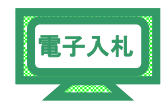

| JACIC/SCOPE<br>電子入札コアシステム<br>Electronic Bidding Core System |          | CALS/EC 電子入札シス         | マテム | Ø     |
|-------------------------------------------------------------|----------|------------------------|-----|-------|
| Ver.5.0                                                     | 電子入札システム |                        | へルプ | お問い合も |
| 2 調達案件一覧                                                    | ħ        | 術資料送信完了                |     |       |
| ② 登録者情報                                                     | 技術       | <u></u> 有料は正常に送信されました。 |     |       |
|                                                             |          | 調達案件一般                 |     |       |
|                                                             |          |                        |     |       |
|                                                             |          |                        |     |       |

(6) 《調達案件一覧》画面が表示されます。

「技術資料」の提出が完了すると、《参加申請書/技術資料》に

【提出済】ボタンが表示されます。

右上の【×】ボタンをクリックし、画面を閉じます。

| IC/SCOPE                                    | tan No=120000                                                                                            | 0& Hachu Typ          | e=1&jreVersion=                | 14 - CALS/EC - W        | indows Intern       | et Explorer  |                 |            |         |        |                  | L                            | لإل    |
|---------------------------------------------|----------------------------------------------------------------------------------------------------|-----------------------|--------------------------------|-------------------------|---------------------|--------------|-----------------|------------|---------|--------|------------------|------------------------------|--------|
| 子入札コアシステム<br>Electronic Bilding Core System |                                                                                                    |                       |                                | 2021年                   | 06月22日 1            | 時41分         |                 |            | CALS/EC | 電子入札シス | 57 L             |                              | No.    |
| Ver. 6.0                                    |                                                                                                    |                       | 電子入札シス                         | 44                      |                     |              |                 |            |         |        |                  | へんぴ                          |        |
| 2 詞達案件一覧                                    |                                                                                                    |                       |                                |                         | 調                   | <b>圭</b> 案件- | →覧              |            |         | ICカ    | ード有効期限           | 平成23年3                       | 月 20 日 |
| 2 登録者情報                                     | 調達案件検索<br>※検索時の注意事項<br>・「入札執行部署」を必ず選択してください<br>・指名酒気等、通知メールを受領した場合は、メールの「調達案件番号」を「調達案件番号」欄にコビーして検索してください |                       |                                |                         |                     |              |                 |            |         |        |                  |                              |        |
|                                             | 11.8                                                                                                    | 案件番号                  |                                |                         | 103                 | 主案件名称        | 事務              | 用机サイズ大     | 002     |        |                  |                              |        |
|                                             | 入札<br>調達                                                                                                 | 方式<br>区分              | □ 案件番号の<br>全て<br>全て ∨<br>(かなが) | ■みの場合はチェック<br><br> <br> | っしてください<br>進行<br>調読 | 步状況<br>童種目   | <u>全て</u><br>全て | ~          |         | ~      |                  |                              |        |
|                                             | 入礼<br>入礼<br>開礼                                                                                           | 94(1)部者<br>受領期限<br>日時 | 100-131 BP                     |                         | <b>~</b>            |              |                 |            |         |        |                  |                              |        |
|                                             | 表示<br>案件                                                                                                 | 件数<br>表示順序            | 10 V<br>案件香号                   | <u> </u>                | ○昇頃<br>●隣頃          |              |                 |            |         | e      | 表示<br>全案<br>検索 ③ | 案件 1-1<br>件数 1<br>1 <b>)</b> |        |
|                                             | No WTO                                                                                                   | tan s                 | 主案件名称                          | 進捗状況                    | 参加申請書               | 入札書/<br>見積書  | 辞遗届             | 事後審査<br>資料 | 通知書     | 状況確認   | 発注者<br>アナウンス     | 提出資料                         | 摘      |
|                                             | 1                                                                                                    | 事務用机サ                 | 177002                         | 案件登録済み                  | 提出済                 |              |                 |            |         |        |                  |                              |        |
|                                             | 表示案件 1-1<br>全案件数 1                                                                                       |                       |                                |                         |                     |              |                 |            |         |        |                  |                              |        |
|                                             |                                                                                                    |                       |                                |                         |                     |              |                 |            |         |        | ۲                | 1 🕑                          |        |
|                                             |                                                                                                    |                       |                                |                         |                     |              |                 |            |         |        |                  |                              |        |
|                                             |                                                                                                    |                       |                                |                         |                     |              |                 | 12230      |         | 规制器    |                  |                              |        |

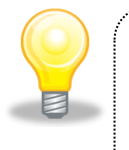

### ワンポイント

一度提出した申請書等に誤りを発見し、再提出したい場合は、入札執行部署へ
 電話でご相談ください。

### 2.2 技術資料受付票の確認

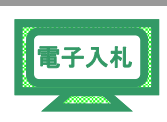

電子入札システムから技術資料受付票を受理します。

- (1)《調達案件一覧》画面を表示します。
  - ※《調達案件一覧》画面の表示手順は、「第4章 01 1.2 案件状況の確認」の(1)~(8)の 手順を参考にしてください。

入札に参加する調達案件の《通知書》にある【表示】ボタンをクリックします。

| IC/SCOPE<br>子入札コアシステム<br>Electronic Bilding Core System |   |        |            |                                    | 2021年                    | 06月22日                                                     | 13時12分 |              |        | CALS/EC   | 電子入札シス | 7 L    |                | Ø    |  |
|---------------------------------------------------------|---|--------|------------|------------------------------------|--------------------------|------------------------------------------------------------|--------|--------------|--------|-----------|--------|--------|----------------|------|--|
| Ver. 6.0                                                |   |        |            | 電子入机シス                             | 17A                      |                                                            |        |              |        |           |        |        | へんづ            |      |  |
| 2 詞達案件一覧                                                |   |        |            |                                    |                          | 19                                                         | 達案件    | 一覧           |        |           | ICカ-   | -ド有効期限 | 平成23年3         | 月20日 |  |
| 2 登録者情報                                                 |   | 調達案件核策 |            |                                    |                          |                                                            |        |              |        |           |        |        |                |      |  |
|                                                         |   |        | <b>※</b> 根 | &素時の注意事項<br>・「入札執行部署」<br>・指名通知等、通知 | を必ず選択してくだ。<br>ロメールを受領したi | 選択してください<br>」を受領した場合は、メールの「調達案件番号」を「調達案件番号」欄に⊐ビーして検索してください |        |              |        |           |        |        |                |      |  |
|                                                         |   |        | 影件番号       |                                    |                          | 3                                                          | 建案件名称  | (事)          | 務用机サイズ | 大002      |        |        |                |      |  |
|                                                         |   |        |            | □ 案件番号0.                           | )みの場合はチェック               | っしてください                                                    |        |              |        | 100.6     |        |        |                |      |  |
|                                                         |   | 入礼     | 方式         | 1余て 14                             | <b>v</b>                 | 1                                                          | 1.参联员  | ( <u>+</u> ) | 7      | 000511200 | ~      |        |                |      |  |
|                                                         |   | 入机     | △刀<br>该行部署 | 総務部                                |                          |                                                            | 122.12 | Lat.         |        |           |        |        |                |      |  |
|                                                         |   | 入机     | 影領期限       | Con an an                          |                          | ~                                                          |        |              |        | 1         |        |        |                |      |  |
|                                                         |   | NI AL  | 384        |                                    |                          | ~                                                          |        |              | 8111   | 1         |        |        |                |      |  |
|                                                         |   | 表示     | 牛数         | 10 🗸                               |                          |                                                            |        |              |        | -         |        | 表示     | 案件 1-1<br>件数 1 |      |  |
|                                                         |   | 案件     | 表示顺序       | 案件番号                               | ~                        | ○昇頃<br>●隣頃                                                 |        |              |        |           |        | 食索 🕙   | 1 🕑            |      |  |
|                                                         |   |        |            | 1                                  | 参加中請書                    | 入札書                                                        |        | <b>***</b>   |        |           | ***    | 1      |                |      |  |
|                                                         |   | WTO    | 2013       | 憲案件名称                              | 進捗状況                     | 技術資料                                                       | 見積書    | 辞退届          | 一資料    | 通知書       | 状況確認   | アチウシス  | 提出資料           | 摘要   |  |
|                                                         | T |        | 事務用机+      | <u>ナイズ大002</u>                     | 参加中质書/<br>技術資料受付中        | 提出演                                                        |        |              |        | 表示        |        |        |                |      |  |
|                                                         |   |        |            |                                    |                          |                                                            |        |              |        |           |        | 表示     | 案件 1−1<br>件数 1 |      |  |
|                                                         |   |        |            |                                    |                          |                                                            |        |              |        |           |        | ۲      | 1 🕑            |      |  |

(2) 《通知書一覧》画面が表示されます。《通知書名》の《技術資料受付票》リンクをクリックします。

| JACIC/SCOPE<br>電子入札コアシステム<br>Electronic Bidding Core System |          |      | CALS/EC 電子入札システム     |       | ø     |
|-------------------------------------------------------------|----------|------|----------------------|-------|-------|
| Ver. 5.0                                                    | 電子入札システム |      |                      | へルプ   | お問い合せ |
| <ul> <li>○ 調達案件一覧</li> <li>○ 登録者情報</li> </ul>               |          |      | 通知書一覧                |       |       |
|                                                             |          | 通知表名 | 通知書発行日付              | 通知書確認 |       |
|                                                             | 技術資料受付票  |      | 平成23年02月10日(木)19時30分 | 未参照   |       |
|                                                             |          |      | <b>页</b> る           |       |       |

(3)《技術資料受付票》画面が表示されます。 【印刷】ボタンをクリックします。

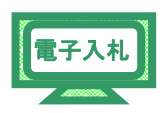

| JACIC/SCOPE<br>電子入札コアシステム<br>Electronic Bidding Core System |                                                                                                    | CALS/EC 電子入札システム                  | ø                         |
|-------------------------------------------------------------|----------------------------------------------------------------------------------------------------|-----------------------------------|---------------------------|
| Ver. 5.0                                                    | 電子入札システム                                                                                                    | へんち                               | お聞い合せ                     |
| ○ 調達案件一覧<br>○ 登録者情報                                         | 技術資料受付票<br>企業ID: 1200000117025600<br>企業AR: 物品OOTF77基看(株)<br>代表者氏法: 物品OOTF77基者代表 维                                 | 平 <sub>5</sub> 523年02<br>19 11 11 | 月10日<br>千葉県<br>知事<br>5 大祭 |
|                                                             | 下記の調達業件について、技術資料を受増いたしま<br>記                                                                                      | <br>Uto                           |                           |
|                                                             | 調達案件書号: 1200000010101010002010000010<br>調達案件者等: 審罰用サイズ大〇〇2<br>入札方式: 一般競争入札: 地谷評価<br>受付日時: 平成23年02月10日 (未) 194829分 |                                   |                           |
|                                                             | 印刷 <b>戻る</b>                                                                                                    | 8                                 |                           |

(4) 印刷用の画面が表示されます。

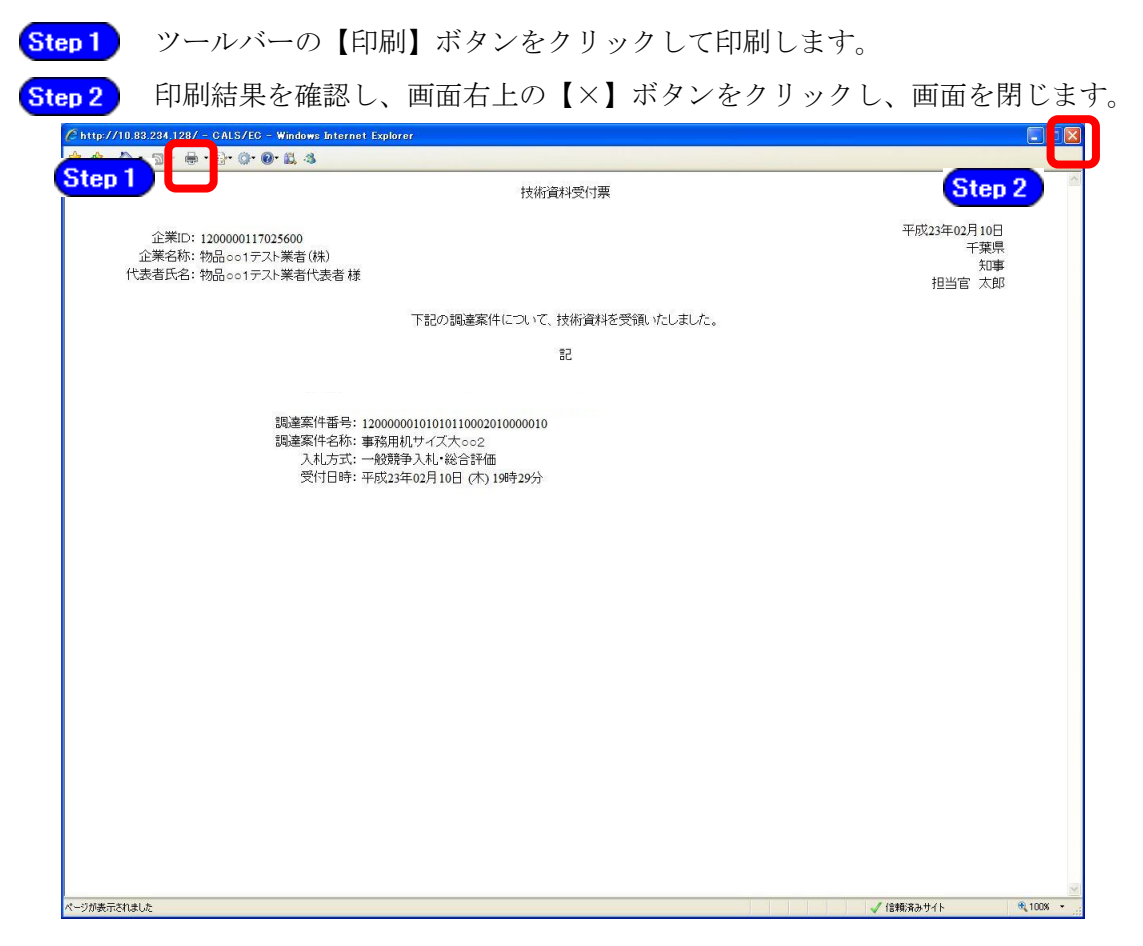

(5) 《技術資料受付票》画面に戻ります。 【戻る】ボタンをクリックします。

| JACIC/SCOPE<br>電子入札コアシステム<br>Electronic Bidding Core System |                                                                                                    | <b>CALS/EC</b> 電子入札システム | Ø.                                |
|-------------------------------------------------------------|----------------------------------------------------------------------------------------------------|-------------------------|-----------------------------------|
| Ver. 5,0                                                    | 電子入札システム                                                                                                    |                         | ヘルプ お聞い合せ                         |
| ○ 調達案件一覧                                                    | 技術資料受付                                                                                                    | †票                      |                                   |
| 6 登録者情報                                                     | 企業ID:120000117025600<br>企業名称:物品OO1テスト業者(株)<br>代表者氏名:物品OO1テスト業者代表者 様                                              |                         | 平成23年02月10日<br>千葉県<br>知事<br>担当官太郎 |
|                                                             | 下記の調建案件について、技術資料を                                                                                                | を受領いたしました。              |                                   |
|                                                             | E                                                                                                    |                         |                                   |
|                                                             | 調達案件番号: 12000000101010110002010000010<br>調達案件名称: 事務用机サイズ大〇〇2<br>入札方式: 一般時争入礼 総合評価<br>愛行日時: 予成24192月10日(か1914505分 |                         |                                   |
|                                                             |                                                                                                    | •••••                   |                                   |

(6) 《通知書一覧》画面に戻ります。

《通知書名》の《技術資料受付票》に「参照済」と表示されます。 画面右上の【×】ボタンをクリックし、画面を閉じます。

| 人札コアジステム<br>stronic Bidding Core System | 2011年02月10日 19時34分 | CALS/EC 電子入札システム     |       | U U  |
|-----------------------------------------|--------------------|----------------------|-------|------|
| Ver.5.0                                 | 電子入札システム           |                      | へルプ   | お聞いる |
| 调速案件一覧                                  | 通失                 | ]書一覧                 |       |      |
|                                         | 通知書名               | 通知書発行日付              | 通知書籍認 |      |
|                                         | 技術資料受付票            | 平成23年02月10日(木)19時30分 | 参照済   |      |
|                                         |                    | 展る                   |       |      |
|                                         |                    |                      |       |      |
|                                         |                    |                      |       |      |
|                                         |                    |                      |       |      |
|                                         |                    |                      |       |      |
|                                         |                    |                      |       |      |
|                                         |                    |                      |       |      |
|                                         |                    |                      |       |      |
|                                         |                    |                      |       |      |
|                                         |                    |                      |       |      |
|                                         |                    |                      |       |      |
|                                         |                    |                      |       |      |
|                                         |                    |                      |       |      |
|                                         |                    |                      |       |      |
|                                         |                    |                      |       |      |
|                                         |                    |                      |       |      |
|                                         |                    |                      |       |      |
|                                         |                    |                      |       |      |
|                                         |                    |                      |       |      |

### 2.3 技術資料審査結果通知書の受理

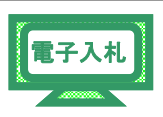

電子入札システムから技術資料審査結果通知書を受理します。

#### 2.3.1 合格について

(1) 《調達案件一覧》画面を表示します。

※《調達案件一覧》画面の表示手順は、「第4章 01 1.2 案件状況の確認」の(1)~(8)の 手順を参考にしてください。

入札に参加する調達案件の《通知書》にある【表示】ボタンをクリックします。

| ACIC/SCOPE<br>電子入札コアシステム |     |     |            |                                   | 2021年                       | ₽05月22日            | 13時34分      |            |            | CALS/EC     | モチ入札シス | τ.Ix         |                | 0    |
|--------------------------|-----|-----|------------|-----------------------------------|-----------------------------|--------------------|-------------|------------|------------|-------------|--------|--------------|----------------|------|
| Ver. 6.0                 |     |     |            | 徽子入礼》                             | 774<br>774                  |                    |             |            |            |             |        |              | へルプ            |      |
| ○ 詞達案件一覧                 |     |     |            |                                   |                             | 1                  | 目達案件        | 一覧         |            |             | ICカ-   | ド有効期限        | 平成23年3         | 月20日 |
| 登録者情報                    |     |     |            |                                   |                             |                    | 調達案件核       | <b>贪</b> 索 |            |             |        |              |                |      |
|                          |     |     | <b>%</b> 1 | 後素時の注意事可<br>・「入札執行部署」<br>・指名通知等、通 | し<br>き必ず選択してくだ<br>知メールを受領した | さい<br>場合は、メー       | ルの「調達案      | (件番号)を     | 「調達案件)     | ▶号」欄にコピ     | ーして検索し | てください        |                |      |
|                          |     | 調達  | 案件番号       |                                   |                             | 1                  | 調達案件名利      | * 1        | 勝用机サイズ     | 大002        |        |              |                |      |
|                          |     |     |            | <ul> <li>二 案件番号(</li> </ul>       | のみの場合はチェッ                   | クしてください            | w 64 40 10  |            | 7          |             |        |              |                |      |
|                          |     | 調達の | 区分         | 金て 、                              | 2                           |                    | 調達種目        | ·<br>全     |            | and a start | -      |              |                |      |
|                          |     | 入机  | 扶行部署       | 総務部                               | ~                           | _                  |             |            | -          |             |        |              |                |      |
|                          |     | 入机会 | 受領期限       |                                   |                             | <u> </u>           |             |            |            | 1           |        |              |                |      |
|                          |     | 開札  | 日時         |                                   |                             |                    | 1000        |            |            | 1           |        |              |                |      |
|                          |     | 表示  | 件数         | 10 🗸                              |                             |                    |             |            |            |             |        | 表示           | 案件 1−1<br>+数 1 |      |
|                          |     | 案件  | 表示顺序       | 案件番号                              | ~                           | 〇昇頃                |             |            |            |             | ;      | 金索 (4)       | 1.00           |      |
|                          |     |     |            |                                   |                             | • PR IR            |             |            |            |             |        |              |                |      |
|                          | No  | wто | 193        | 憲案件名称                             | 進捗状況                        | 参加申請<br>書/<br>技術資料 | 入札書/<br>見積書 | 辞退届        | 事後審査<br>資料 | 通知書         | 状況確認   | 発注者<br>アナウンス | 提出資料           | 摘要   |
|                          | 1   |     | 事務用机+      | #1XX002                           | 審查結果通知中                     | 提出清                | 受付前         |            |            | 表示          | 表示     |              |                |      |
|                          |     |     |            |                                   |                             |                    |             |            |            |             |        | 表示           | 名件 1−1<br>牛数 1 |      |
|                          | 100 |     |            |                                   |                             |                    |             |            |            |             |        | -            | 1.00           |      |

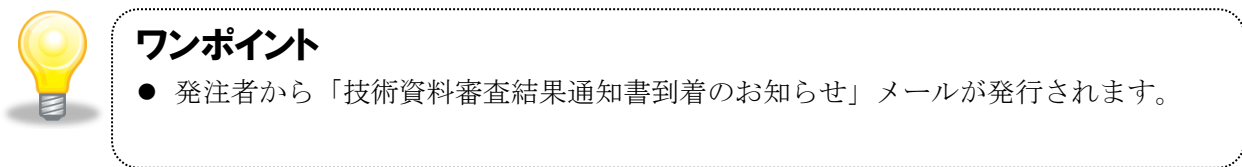

(2) 《通知書一覧》画面が表示されます。

《通知書名》の《技術資料審査結果通知書》リンクをクリックします。

| Ver. 5.0            | 電子入札システム    |                      | へルプ                                                                                                    | asi. |
|---------------------|-------------|----------------------|----------------------------------------------------------------------------------------------------|------|
| © 調達案件一覧<br>Ø 登録者情報 | 通           | 知書一覧                 |                                                                                                    |      |
|                     | 通知書名        | 通知書発行日付              | 通知書確認                                                                                                    |      |
|                     | 技術資料審查結果通知書 | 平成23年02月10日(木)19時49分 | 無參照                                                                                                    |      |
|                     |             |                      | Constant of the local division of the local division of the local |      |

(3) 《技術資料審査結果通知書》画面が表示されます。 【印刷】ボタンをクリックします。

| JACIC/SCOPE<br>電子入札コアシステム<br>Electronic Bidding Core System                         | 2011年02月10日 19時52分                          | CALS/EC 電子入札システム                                                              |             | ø                  |
|-------------------------------------------------------------------------------------|---------------------------------------------|-------------------------------------------------------------------------------|-------------|--------------------|
| Ver.5.0                                                                             | 電子入札システム                                    |                                                                               | へルプ         | お聞い合せ              |
|                                                                                     |                                             |                                                                               |             |                    |
| 2 調達案件一覧                                                                            | 技術                                          | 資料審査結果通知書                                                                     |             |                    |
| <ul> <li>         ・         ・         金録者情報         ・         ・         ・</li></ul> |                                             |                                                                               | 平成23年02月10日 |                    |
|                                                                                     | 企業U1:120000011/025600<br>企業公称・物品〇〇1テフト業素(株) |                                                                               | 千葉県         |                    |
|                                                                                     | 代表者氏名:物品〇〇1テスト業者代表者 様                       |                                                                               | 知事          | 1. Sances          |
|                                                                                     |                                             |                                                                               | 担当客 太郎      |                    |
|                                                                                     | このたび提出された技術                                 | 資料の審査結果について、下記の通り通知いたします。                                                     |             |                    |
|                                                                                     |                                             | 82                                                                            |             |                    |
|                                                                                     |                                             |                                                                               |             |                    |
|                                                                                     |                                             |                                                                               |             |                    |
|                                                                                     |                                             | : 1200000010101010002010000010                                                |             |                    |
|                                                                                     | 入札方式                                        | : 一般競争入礼·総合評価                                                                 |             |                    |
|                                                                                     | 入礼籍切日時                                      | : 平成23年02月10日(木)20時00分                                                        |             |                    |
|                                                                                     | 開札予定日時                                      | : 平成23年02月10日 (木) 20時01分                                                      |             | Contraction of the |
|                                                                                     | 投制資料文11日時<br>審査結果                           | : 十頭23年02月10日 (木) 19時30万<br>: 合格                                              |             |                    |
|                                                                                     | 11                                          | <ul> <li>参加条件に満足するため。</li> <li>○○○○○○○○○○○○○○○○○○○○○○○○○○○○○○○○○○○○</li></ul> |             |                    |
|                                                                                     |                                             |                                                                               |             |                    |
|                                                                                     |                                             | 印刷 戻る                                                                         |             |                    |
|                                                                                     |                                             |                                                                               | X           |                    |
|                                                                                     |                                             |                                                                               |             |                    |
| 1.1.1                                                                               |                                             |                                                                               |             | BAR BIDA           |
|                                                                                     |                                             |                                                                               |             |                    |

(4) 印刷用の画面が表示されます。

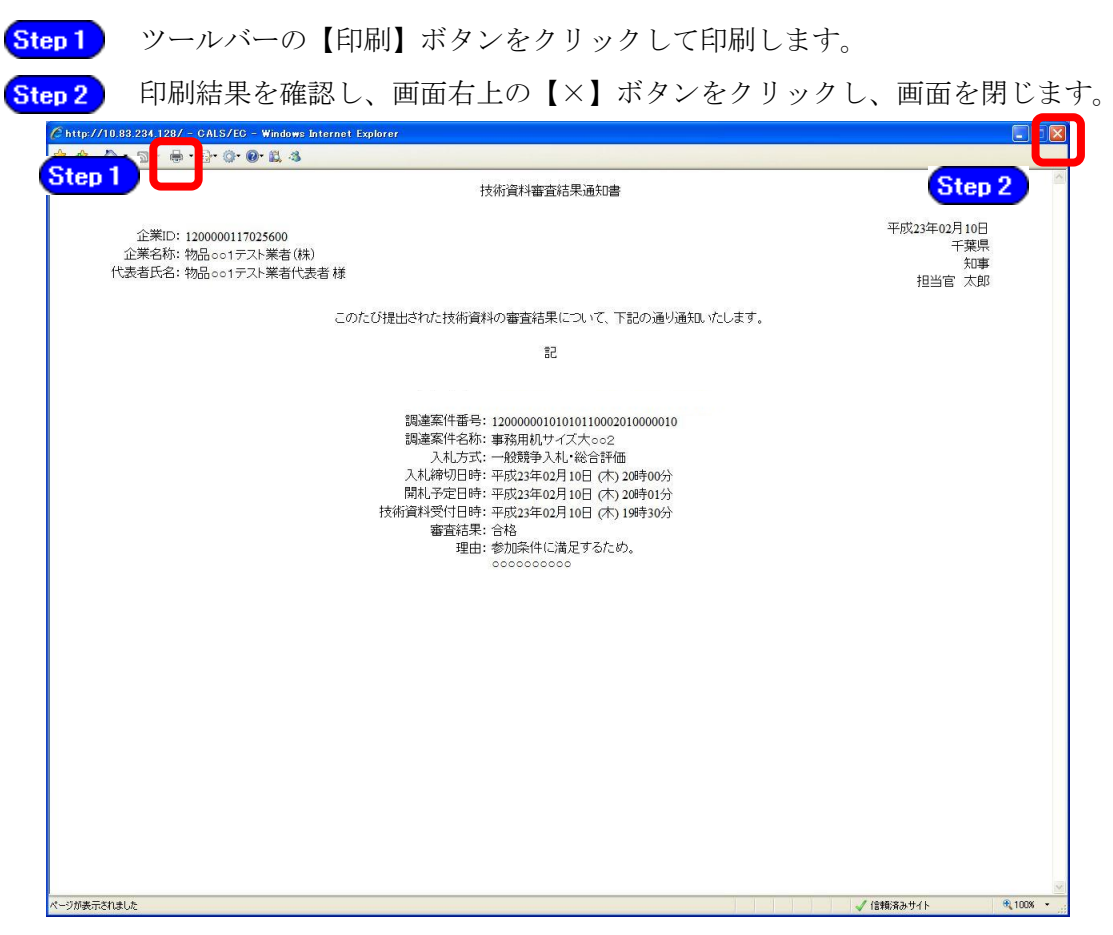

(5) 《技術資料審査結果通知書》画面に戻ります。 【戻る】ボタンをクリックします。

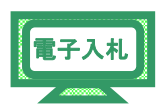

| planet and a second second second second second second second second second second second second second second                                                                                                    |                         |                    |                      |                                                                                                    |
|----------------------------------------------------------------------------------------------------|-------------------------|--------------------|----------------------|----------------------------------------------------------------------------------------------------|
| JACIC/SCOPE<br>電子入札コアシステム<br>Electronic Bidding Core System                                                                                                    |                         | CALS/EC 電子入札システム   |                      | Ø                                                                                                    |
| Ver.5.0                                                                                                    | 電子入札システム                |                    | ヘルプ                  | お聞い合せ                                                                                                    |
|                                                                                                    | M FORM STOLE M          |                    | and the second state |                                                                                                    |
|                                                                                                    |                         |                    |                      |                                                                                                    |
| · 調達案件一覧                                                                                                    | 技術資料審査                  | E結果通知書             |                      |                                                                                                    |
| 登録者情報     登録者情報                                                                                                    |                         |                    |                      |                                                                                                    |
| and the second second se | 企業10:1200000117025600   |                    | 平成23年02月10日          |                                                                                                    |
|                                                                                                    | 企業名称: 物品〇〇1テ7ト業者(株)     |                    | 千葉県                  | 2.466 10.150                                                                                                    |
|                                                                                                    |                         |                    | 知事                   |                                                                                                    |
|                                                                                                    |                         |                    | 担当官 太郎               |                                                                                                    |
|                                                                                                    |                         |                    |                      | SA BURK                                                                                                    |
|                                                                                                    | このたび提出された技術資料の審査結果      | について、下記の通り通知いたします。 |                      |                                                                                                    |
| <ul> <li>調達案件一覧</li> <li>登録者情報</li> </ul>                                                                                                    |                         |                    |                      |                                                                                                    |
|                                                                                                    |                         |                    |                      | SALE BALLET                                                                                                    |
| 1.1.1.1.1.1.1.1.1.1.1.1.1.1.1.1.1.1.1.1.                                                                                                    |                         |                    |                      | and states                                                                                                    |
|                                                                                                    |                         |                    |                      |                                                                                                    |
|                                                                                                    |                         |                    |                      | States and States                                                                                                    |
|                                                                                                    | 調達案件番号: 12000000101     | 010110002010000010 |                      |                                                                                                    |
| 1 C C C C C C C C C C C C C C C C C C C                                                                                                    | 調達案件名称: 事務用机サイ          | ズ大002              |                      | S. Alleras                                                                                                    |
| 1.000                                                                                                    | 入札方式: 一般競争入利            | し・総合評価             |                      | 50.000                                                                                                    |
|                                                                                                    | 入机缔切日時: 平成23年02月        | 月10日 (木) 20時00分    |                      |                                                                                                    |
|                                                                                                    | 開札予定日時·平成23年02日         | 目10日(木)20時01分      |                      |                                                                                                    |
| 1 S S                                                                                                    | 抹街谈到受付日時·平成23年02日       | 目10日 (士) 19時30公    |                      | 2010-121-1215                                                                                                    |
|                                                                                                    | 富泰续里, 本校                |                    |                      |                                                                                                    |
|                                                                                                    | ₩五46本。616<br>理由: 条份条件=课 | <b>に</b> 見するため     |                      |                                                                                                    |
|                                                                                                    | 4E: 9/0xmc/4            | 00000              |                      |                                                                                                    |
| 1                                                                                                    |                         |                    |                      | 100.0000000                                                                                                    |
|                                                                                                    |                         |                    |                      |                                                                                                    |
|                                                                                                    | EN BL                   | RA                 |                      | ALL STREET                                                                                                    |
|                                                                                                    |                         |                    |                      | and the second                                                                                                    |
|                                                                                                    |                         |                    | ~                    |                                                                                                    |
|                                                                                                    |                         |                    | *                    | a service s                                                                                                    |
|                                                                                                    |                         |                    |                      |                                                                                                    |
|                                                                                                    |                         |                    |                      |                                                                                                    |
|                                                                                                    |                         |                    |                      | 201 Cataly                                                                                                    |
|                                                                                                    |                         |                    |                      | and the second second se |

(6) 《通知書一覧》画面に戻ります。

《通知書名》の《技術資料審査結果通知書》に「参照済」と表示されます。 画面右上の【×】ボタンをクリックし、画面を閉じます。

| Wer.5.0     全子入社と次子ム     通知書一覧       建築件一覧     通知書一覧       建築者情報     通知書名     通知書名版目日       建築者情報     単加き名     単加き名作日日       建築者情報     単加き名(月10日 (年) 198409)     単原書       建築者情報     単成23年02月10日 (年) 198409)     単原書       建築者情報     単成23年02月10日 (年) 198409)     単原書                                                                                                    | ectronic Bidding Core System | 2011年02月10日 19時53分 | CALS/EC 電子入札システム       | (e        |
|----------------------------------------------------------------------------------------------------|------------------------------|--------------------|------------------------|-----------|
| ima A<br>ima A<br>ima | Ver. 5.0                     | 電子入札システム           | ~                      | レプ お聞い合   |
| March       Marchell         Infinition and and and and and and and and and an                                                                                                    | 調達案件一覧                       | 通知                 | 書一覧                    |           |
| महारा स्वाधान्त<br>महारा स्वाधान्त<br>महारा स्वाधान<br>महारा स्वाधान<br>महारा स्व                                                                                                    |                              | 通知書名               | 通知書発行日付                | * 22 P    |
|                                                                                                    |                              | 技術資料審查結果通知書        | 平成23年02月10日(木)19時49分 📕 | <b>释済</b> |
|                                                                                                    |                              | 技術資料受付票            | 平成23年02月10日(木)19時30分   | ₽<br>発済   |
|                                                                                                    |                              |                    |                        |           |
|                                                                                                    |                              |                    | **                     |           |
|                                                                                                    |                              |                    |                        |           |
|                                                                                                    |                              |                    |                        |           |
|                                                                                                    |                              |                    |                        |           |
|                                                                                                    |                              |                    |                        |           |
|                                                                                                    |                              |                    |                        |           |
|                                                                                                    |                              |                    |                        |           |
|                                                                                                    |                              |                    |                        |           |
|                                                                                                    |                              |                    |                        |           |
|                                                                                                    |                              |                    |                        |           |
|                                                                                                    |                              |                    |                        |           |
|                                                                                                    |                              |                    |                        |           |
|                                                                                                    |                              |                    |                        |           |
|                                                                                                    |                              |                    |                        |           |
|                                                                                                    |                              |                    |                        |           |
|                                                                                                    |                              |                    |                        |           |
|                                                                                                    |                              |                    |                        |           |
|                                                                                                    |                              |                    |                        |           |
|                                                                                                    |                              |                    |                        |           |
|                                                                                                    |                              |                    |                        |           |
|                                                                                                    |                              |                    |                        |           |
|                                                                                                    |                              |                    |                        |           |
|                                                                                                    |                              |                    |                        |           |
|                                                                                                    |                              |                    |                        |           |
|                                                                                                    |                              |                    |                        |           |
|                                                                                                    |                              |                    |                        |           |
|                                                                                                    |                              |                    |                        |           |
|                                                                                                    |                              |                    |                        |           |
|                                                                                                    |                              |                    |                        |           |
|                                                                                                    |                              |                    |                        |           |
|                                                                                                    |                              |                    |                        |           |
|                                                                                                    |                              |                    |                        |           |

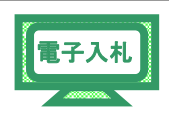

(1) 《調達案件一覧》画面を表示します。

※《調達案件一覧》画面の表示手順は、「第4章 01 1.2 案件状況の確認」の(1)~(8)の 手順を参考にしてください。

入札に参加する調達案件の《通知書》にある【表示】ボタンをクリックします。

| ACIC/SCOPE<br>ほ子入札コアシステム<br>Electronic Building Core System |      |             |             |                              | 2021年                  | ≢06月22日      | 13時24分      |       |            | CALS/EC     | <b>ビ子入札シス</b> ・ | 7-1.                                        |                                                                    | Ø    |
|-------------------------------------------------------------|------|-------------|-------------|------------------------------|------------------------|--------------|-------------|-------|------------|-------------|-----------------|---------------------------------------------|--------------------------------------------------------------------|------|
| Ver. 6.0                                                    |      |             |             | 電子入机シ)                       | 474                    |              |             |       |            |             |                 |                                             | へんぴ                                                                |      |
| ○ 詞建案件一覧                                                    |      |             |             |                              |                        | 1            | 周達案件        | 一覧    |            |             | ICカ-            | ド有効期限:                                      | 平成23年3/                                                            | 月20日 |
| 2 盘録者情報                                                     |      |             |             |                              |                        |              | 調達案件核       | 余索    |            |             |                 |                                             |                                                                    |      |
|                                                             |      |             | <b>%</b> (  | 余素時の注意事項 ・1 入札執行部署」 ・指名通知等、通 | を必ず選択してくだ<br>ロメールを受領した | さい<br>場合は、メー | ルの「調達案      | 件番号」を | :[調達案件:    | 香号」欄にコピ     | ーして検索し          | c <fietu< td=""><td></td><td></td></fietu<> |                                                                    |      |
|                                                             |      | 調達家         | 8件番号        |                              |                        |              | 調達案件名利      | · ·   | 務用机サイズ     | 大002        |                 |                                             |                                                                    |      |
|                                                             |      |             |             | □ 案件番号0                      | りみの場合はチェッ              | クしてください      |             |       |            |             |                 |                                             |                                                                    |      |
|                                                             |      | 入札プ         | 5式          | 2全て                          | ~                      |              | 進捗状況        | 金     | 7          |             | ~               |                                             |                                                                    |      |
|                                                             |      | 調速2<br>入札 ( | 4分<br>4行部署  | 金<br>(総務部                    |                        |              | 胡達種目        | (X    |            |             |                 |                                             |                                                                    |      |
|                                                             |      | 入礼多         | <b>赴領期限</b> |                              |                        | <b>~</b>     |             |       | m          |             |                 |                                             |                                                                    |      |
|                                                             |      | 開札日         | 明           |                              |                        |              |             |       |            | 1           |                 |                                             |                                                                    |      |
|                                                             |      | 表示作         | +数          | 10 🗸                         |                        |              |             |       |            |             |                 | 表示3<br>全案作                                  | 8件 1−1<br>+数 1                                                     |      |
|                                                             |      | 案件書         | 長示順序        | 案件番号                         | ~                      | ○昇頃<br>●降頃   |             |       |            |             | ŧ               | 索                                           | 1 🕑                                                                |      |
|                                                             | No V | ито         | 193         | 主案件名称                        | 進摻状況                   | 参加申請書        | 入札書/<br>見積書 | 辞退届   | 事後審査<br>資料 | 通知書         | 状況確認            | 発注者<br>アナウンス                                | 提出资料                                                               | 摘要   |
|                                                             | 1    |             | 事務用机+       | <u>ナイズ大002</u>               | 審查結果通知中                | 提出演          | 不合格         |       |            | 表示<br>未参照有り | 表示              |                                             |                                                                    |      |
|                                                             |      |             |             |                              |                        |              |             |       |            |             |                 | 表示3<br>全案作                                  | 11日<br>11日<br>11日<br>11日<br>11日<br>11日<br>11日<br>11日<br>11日<br>11日 |      |
|                                                             |      |             |             |                              |                        |              |             |       |            |             |                 |                                             | 1 ()                                                               |      |

(2) 《通知書一覧》画面が表示されます。

《通知書名》の《技術資料審査結果通知書》リンクをクリックします。

| JACIC/SCOPE<br>電子入札コアシステム<br>Electronic Bidding Core System |             |      | <b>CALS/EC</b> 電子入札システ | 6     | ø     |
|-------------------------------------------------------------|-------------|------|------------------------|-------|-------|
| Ver. 5,0                                                    | 龍子入札システム    |      |                        | へルプ   | お問い合せ |
| <ul> <li>○ 調達案件一覧</li> <li>○ 登録者情報</li> </ul>               |             |      | 通知書一覧                  |       |       |
|                                                             |             | 通知書名 | 通知書発行日付                | 通知書確認 |       |
|                                                             | 技進資料審查結果通知書 |      | 平成23年02月10日(木)19時49分   | 未参照   |       |
|                                                             | 技術資料受付票     |      | 平成23年02月10日(木)19時30分   | 参照済   |       |
|                                                             |             |      | <b>R</b> δ             |       |       |

(3) 《技術資料審査結果通知書》画面が表示されます。

【印刷】ボタンをクリックします。

| 電子入札コアシステム<br>Electronic Bidding Core System |                                                                                                    | CALS/EC 電子入札システム                                                                                        | Ø                      |
|----------------------------------------------|----------------------------------------------------------------------------------------------------|----------------------------------------------------------------------------------------------------|------------------------|
| Ver. 5,0                                     | 電子入札システム                                                                                                    | へたざ                                                                                                    | お聞い合せ                  |
| ○ 調達案件一覧                                     | 技術資料審查編                                                                                                    | 吉果通知書                                                                                                   |                        |
| 登録者情報                                        | 企業ID:1200000117025600<br>企業名称:物品OO1テスト業者(林)<br>代表者氏名:物品OO1テスト業者代表者 様                                                                                                    | 平5523年02月<br>平<br>担当客                                                                                   | 10日<br>·葉県<br>知事<br>太郎 |
|                                              | このたび提出された技術資料の審査結果に                                                                                                    | ついて、下記の通り通知いたします。                                                                                       |                        |
|                                              | E                                                                                                    |                                                                                                    |                        |
|                                              | 調速業件番号: 120000010101<br>調速業件番号: 季原用机サイズ<br>入札5号: ●展員入札:<br>入札6日日: 平規23年02月:<br>開札予定日時: 平規23年02月:<br>開札予定日時: 平規23年02月:<br>接例変現受日日: 平規23年02月:<br>審査結果: 不念格<br>現由: 公告(1) </td <td>0110002010000010<br/>大〇〇2<br/>谷谷戸価<br/>日 (村 20時00分<br/>日 (村 20時00分<br/>日 (村 19時30分<br/>の 参加条件に満足しないため。<br/>〇〇〇</td> <td></td> | 0110002010000010<br>大〇〇2<br>谷谷戸価<br>日 (村 20時00分<br>日 (村 20時00分<br>日 (村 19時30分<br>の 参加条件に満足しないため。<br>〇〇〇 |                        |
|                                              | ED#0                                                                                                    | Ro                                                                                                    |                        |

第4章2-15

(4) 印刷用の画面が表示されます。

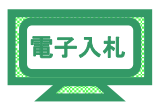

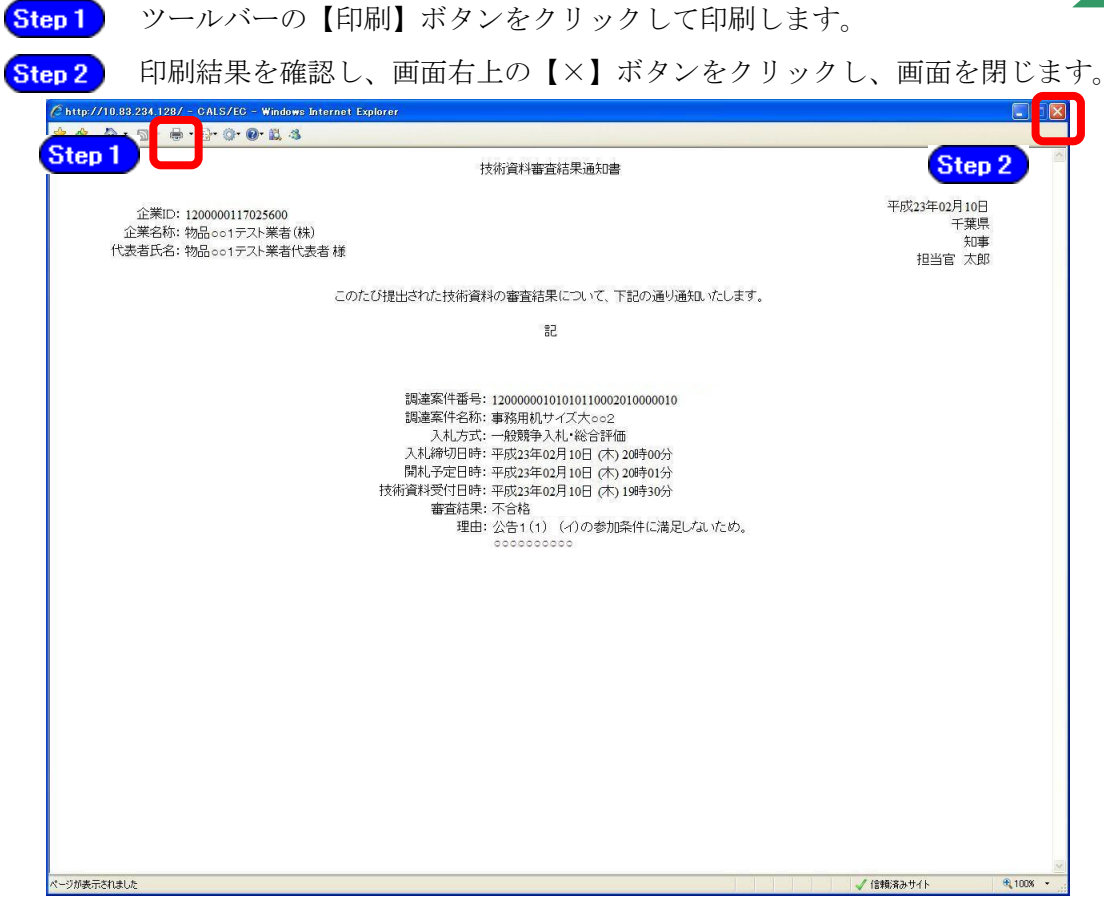

(5) 《技術資料審査結果通知書》画面に戻ります。

【戻る】ボタンをクリックします。

| JACIC/SCOPE<br>電子入札コアシステム<br>Electronic Bidding Core System | 2011年02月10日 19時52分 CALS/EC 電子入北システム                                                                                                    |                                   | Ø                     |
|-------------------------------------------------------------|----------------------------------------------------------------------------------------------------|-----------------------------------|-----------------------|
| Ver. 5.0                                                    | 電子入札システム                                                                                                    | へんづ                               | お聞い合せ                 |
| ○ 調達案件一覧<br>○ 登録者情報                                         | 技術資料審査結果通知書                                                                                                    |                                   |                       |
|                                                             | 企業ID:120000117025500<br>企業名称: 物品のCD-F2人事業(年)<br>代表者氏名: 物品のO1テ2人業者代表者 積                                                                                                    | 平成23年02月10日<br>千葉県<br>知事<br>担当官太郎 | 10日<br>優現<br>動廠<br>太郎 |
|                                                             | このたび提出された技術資料の審査結果について、下記の通り通知。たします。                                                                                                    |                                   |                       |
|                                                             | E                                                                                                    |                                   |                       |
|                                                             | 調達案件書号:120000010101010002010000010<br>調達案件名称: 泰昭用机サイズ木〇〇2<br>入れ方式: 一般競争入札 総合評価<br>入札勝口回時: 再成23年02月10日 (お) 20時00分<br>開札予至日時: 甲成23年02月10日 (お) 20時01分<br>装術資料受付日時: 甲成23年02月10日 (お) 20時01分<br>適置編集: 不合相<br>理由: 公告1(1) (小の参加条件に満足しないため。<br>〇〇〇〇〇〇〇〇〇〇〇〇〇〇〇〇〇〇〇〇〇〇〇〇〇〇〇〇〇〇〇〇〇〇〇〇 |                                   |                       |
|                                                             |                                                                                                    |                                   |                       |
|                                                             |                                                                                                    |                                   |                       |

(6) 《通知書一覧》画面に戻ります。《通知書名》の《技術資料審査結果通知書》に「参照済」と表示されます。画面右上の【×】ボタンをクリックし、画面を閉じます。

※案件の処理はここで終了となります。

| .0                                                                                                    | 2011年02月10日 19時53分 | CALS/EC 電子入札シスラ      | - <u>7</u> |      |
|----------------------------------------------------------------------------------------------------|--------------------|----------------------|------------|------|
| Constant of the second second s | 電子入札システム           |                      | ヘルプ        | お聞い合 |
| 覧.                                                                                                    | 通                  | 知書一覧                 |            |      |
|                                                                                                    | 通知書名               | 通知書発行日付              | 通知去確認      |      |
|                                                                                                    | 技術資料審查結果通知書        | 平成23年02月10日(木)19時49分 | 参照済        |      |
|                                                                                                    | 技術資料受付票            | 平成23年02月10日(木)19時30分 | 参照済        |      |
|                                                                                                    |                    |                      |            |      |